**Smarter technology for all** 

# Lenovo Online Service Request

2020 Lenovo Internal. All rights reserved.

# **Table of Contents**

- Submitting a Service Request
- Checking Repair Status
- The benefits of using a Lenovo ID

# Submitting a Service Request – Step by Step – Step 1

Submitting a ticket is an easy 4-step process

- Select the country where the device is located (1)
- If not already prepopulated, input the serial number of the device requiring service (2)
- Click "Next"
- You'll be presented with a description of the product you've entered, including warranty status (3)

| Step1: Discovery                                       | Step2: Additional Information | Step 3: Conta | act Details | Step 4: Review Submission | Step 1: Disc                                      | covery                                                                                                    |   |
|--------------------------------------------------------|-------------------------------|---------------|-------------|---------------------------|---------------------------------------------------|----------------------------------------------------------------------------------------------------|---|
| Step1: Discovery                                       |                               |               |             |                           | Please provide the basi                           | c details below to get started.                                                                                |   |
| Step1: Discovery Description                           |                               |               |             |                           | Problem Type<br>Hardware / Repair                 |                                                                                                    | ~ |
| Problem Type<br>Hardware / Repair                      |                               | ~             |             |                           | Country/Region of Service<br>United States Of Ame | rica                                                                                                    | ~ |
| Country/Region of Service*<br>United States of America |                               | ~ 1           |             |                           | You have selected:                                | Serial Number                                                                                                  |   |
| Enter Serial number or IMEI*                           |                               | 2             |             |                           |                                                   | PC(<br>P50 Laptop (ThinkPad) - Type 20EQ Model 20EQS43800<br>Machine Type:20EQ<br>Warranty Status: In Warranty |   |
| NEXT                                                   |                               |               |             |                           |                                                   | O Change Product                                                                                               |   |
|                                                        |                               |               |             |                           | This machine is e                                 | ntitled                                                                                                    |   |

# Submitting a Service Request – Step by Step – Step 2

- This is where you should describe the problem with the device
- If you wish to associate a reference number with this request, this can be done in the first field (1)
- If you've run diagnostics and have a code, it can be entered in the second field (2)
- The main body field is where you describe the symptoms (3)
- Note that descriptions cannot exceed 500 characters

| Step 1: Discovery          | Step 2: We would appreciate additional information.                   | Step 3: Contact Details |
|----------------------------|-----------------------------------------------------------------------|-------------------------|
| - BACK                     |                                                                       |                         |
| Step 2: We w               | vould appreciate additional inform                                    | nation.                 |
| Please provide a few more  | details to make sure your ticket is handled appropriately.            |                         |
| External Case Refere       | nce Number*                                                           |                         |
| Diagnostic Code            |                                                                       | 2                       |
| Ne recommend that you ru   | In Lenovo Diagnostics app which you can download here.                |                         |
|                            |                                                                       | 3                       |
| Description*               |                                                                       |                         |
|                            | 0/5                                                                   | 506                     |
| lease provide a detailed d | escription of the machine failure and any diagnostic testing results. |                         |

# Submitting a Service Request – Step by Step – Step 3a

- Provide the contact information for the person whom Lenovo Service will contact about this issue
- Company Name, Email and Phone fields are required (1)
- On-Site Contact Name and Phone fields are required (2)
- Select call back option for continued updates on you Service Case (3)

|     | Step 1: Discovery                                                                             | Step 2: We would appreciate additional information.                                                                         | Step 3: Contact Details   | Step 4: Review Submission |
|-----|-----------------------------------------------------------------------------------------------|----------------------------------------------------------------------------------------------------|---------------------------|---------------------------|
|     | ← BACK                                                                                        |                                                                                                    |                           |                           |
|     | Step 3: Conta                                                                                 | act Details                                                                                                    |                           |                           |
|     | Please provide your contact                                                                   | information and machine location.                                                                                           |                           | 2                         |
| (1) | Enter Custon                                                                                  | ner Contact Information                                                                                                    | #enter on site contact ir | nformation                |
|     | Company Name*                                                                                 |                                                                                                    | On-Site Contact Name*     |                           |
|     | Email                                                                                         |                                                                                                    | Phone Number*             |                           |
|     | Phone Number*                                                                                 |                                                                                                    | phone number extension    |                           |
|     | phone number extens                                                                           | sion                                                                                                    |                           |                           |
| 3   | * Call Back Options<br>C Email Only Text<br>None (voice only)                                 | Only OBoth Email & Text                                                                                                    |                           |                           |
|     | You will receive an Email co<br>like to receive Email and/or<br>please select your preference | nfirmation for your service request. If you would also<br>Text updates on the progress of your service request<br>ce above. |                           |                           |

#### Submitting a Service Request – Step by Step – Step 3b

- Enter the physical location of the machine to be serviced
- Address entries will be validated against Google (1)
- Address must be within the Country of Service selected in Step 1 (2)
- If Google does not confirm the correct address, you may manually complete location fields (3)

| Search your location*<br>80             |                   |
|-----------------------------------------|-------------------|
| 810 9th Street Durham, NC, USA          | -                 |
| 807 West Trinity Avenue Durham, NC, USA |                   |
| 800 Taylor Street Durham, NC, USA       |                   |
| 806 Juniper Street Durham, NC, USA      |                   |
| 800 White Pine Drive Durham, NC, USA    |                   |
|                                         | powered by Google |

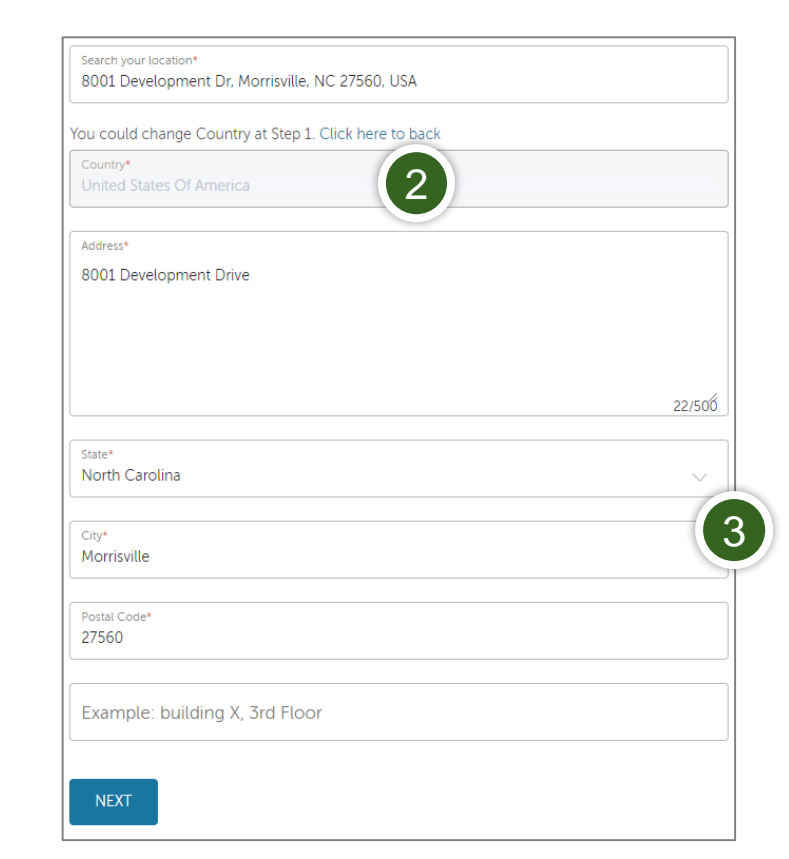

Select Address for Machine Location

# Submitting a Service Request – Step by Step – Step 4

Submit An eTicket

| Step1: Discovery                                                  | Step2: Additional Information     |      | Step 3: Contact Details             | Step 4: Review Submission |
|-------------------------------------------------------------------|-----------------------------------|------|-------------------------------------|---------------------------|
| Step 4: Review S                                                  | ubmission                         |      |                                     |                           |
| Please review your eTicket informat                               | ion below                         |      |                                     |                           |
| Serial Number                                                     |                                   | EDIT | Enter Contact Information           | EDIT                      |
| PCON                                                              |                                   |      | First Name Last N                   | lame                      |
| T470s (type 20HF, 20HG) Lapto<br>20HF0011US<br>Machine Type: 20HF | op (ThinkPad) - Type 20HF - Model |      | Email                               | -                         |
| Country/Region of Service                                         |                                   | EDIT | Phone Number                        |                           |
| United States of America                                          |                                   |      | Alternate Phone Number              |                           |
| External Case Reference Number                                    |                                   | EDIT | Company Name<br>Lenovo              |                           |
| Test0001                                                          |                                   |      |                                     |                           |
|                                                                   |                                   |      | Select Address for Machine Location | EDIT                      |
| Description                                                       |                                   | EDIT | Country                             |                           |
| Here is my issue                                                  |                                   |      | United States of America            |                           |
| File Attachment                                                   |                                   | EDIT | Address                             |                           |
| eServiceProducts.xlsx × REM                                       | OVE ALL ATTACHMENTS               |      | State                               | _                         |
|                                                                   |                                   |      | City                                |                           |
|                                                                   |                                   |      | Postal Code                         |                           |

• The final step is to verify the information you entered before submission

• Once verified, click SUBMIT (1)

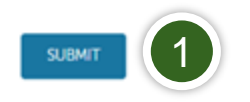

# **Checking Repair Status**

- This can be done one of two ways:
  - Visiting <u>https://support.lenovo.com/repairstatus</u> and entering your Serial Number of Service Request Number
  - Logging on to support.lenovo.com with your Lenovo ID and navigating to "My Repairs"
    - By clicking "Status Check by Account", you can see the status of all Service Requests submitted by your email address, from newest to oldest.

# **Benefits of using a Lenovo ID**

- Maintain a list of all Lenovo devices you own / manage, including
  - Viewing warranty status
  - Upgrade or extend warranty
  - Performing product registration
- Create Service Requests directly from your Products list
- View and export Service Request history, including status of open Requests

# Smarter technology for all